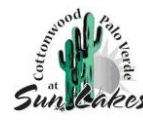

# **Gatehouse Solutions Instructions**

## **Phone App Instructions**

### <u>Access</u>

- Download the GateHouse App = GateHouse Solutions or TEM Systems 🕋
- Client Code: 151151
- One account per property
- User Name:
  - Default =  $1^{st}$  person listed on Homeowner Account
    - '01' at the end of the account # (reference homeowner card)
  - $\circ$  1<sup>st</sup> initial + last name (Robert Jones = rjones)
  - You can change your username after changing the default password
- Password:
  - $\circ$  Default = cwpv2019
  - You will be prompted to change the password after 1<sup>st</sup> login.
  - Enter your email address

## Adding Visitors

Option #1

- o Click "Visitors" button
- Click "Add Visitor"
  - Enter Visitor Information
  - Enter Length of Time for Visitor Pass, Save

Option #2

- Click "Menu" icon
- Click on "Visitor" button
- Click "+" on the bottom right-hand corner
  - Enter Visitor Information

## Visitor E-Pass

Option #1

- After creating the Visitor
  - Click on the "envelope"
  - Enter the Visitor's email
  - Click "Send E-Pass" button

#### Option #2

• Printed at guardhouse upon visitor's arrival

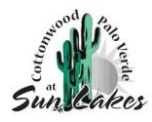

## Web Portal

## Access

- <u>https://cwpv.gatehouseportal.com</u>
- One account per property
- User Name:
  - Default =  $1^{st}$  person listed on Homeowner Account
    - '01' at the end of the account # (reference homeowner card)
  - $\circ$  1<sup>st</sup> initial + last name (Robert Jones = rjones)
  - You can change your username after changing the default password
- Password:
  - $\circ$  Default = cwpv2019
  - You will be prompted to change the password after 1<sup>st</sup> login.
  - Enter your email address

## Adding Visitors

- Click "Visitors" button
- Click "Add Visitor"
  - Enter Visitor Information
  - Enter Length of Time for Visitor Pass, Save

## Visitor E-Pass

Option #1

- Email to visitor to be shown when entering the gate
  - Open Visitor's record
  - Select "@Send e-pass" and follow instructions to send e-pass

Option #2

• Printed at guardhouse upon visitor's arrival

## **Phone Attendant**

- Need unique 5 Digit ID (PIN) Number
  - Call San Tan Gate @ (480) 895-6846 for your unique ID (PIN) Number
- Call Attendant
- After hearing the "Welcome" greeting
  - you will be prompted to choose the duration for your Visitor
  - You will need to say the name of your Visitor
  - o After 1-2 seconds, you will receive a confirmation recording